住所・電話番号変更の依頼方法 ※LINE連携していない場合の手順です。

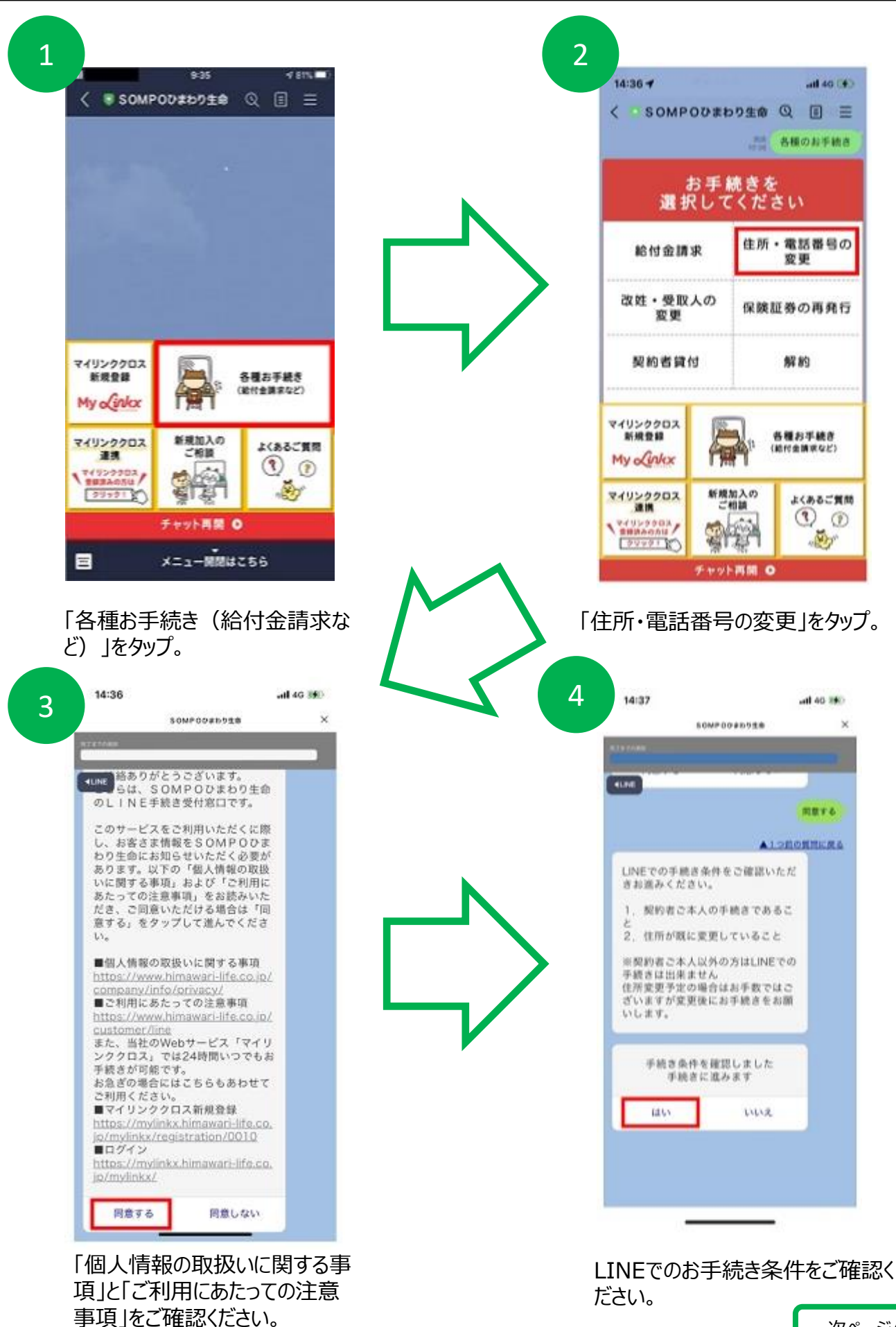

住所・電話番号変更の依頼方法 ※LINE連携していない場合の手順です。

|                                                                                                    |                                                   | 1000                                            | 000000                                                                                                    |        |
|----------------------------------------------------------------------------------------------------|---------------------------------------------------|-------------------------------------------------|----------------------------------------------------------------------------------------------------|--------|
| SOMPOD#0918                                                                                                    |                                                   | ご本人さまる                                          | 118フォーム                                                                                                    |        |
| ご本人さま確認フォーム                                                                                                    |                                                   | 以下の内容で送信<br>る。ボタンを押し                            | いたします。ご様能の上、よろし<br>てください。                                                                                                    | steril |
| こ本人さま確認のため、以下の項目に必要単項をご。<br>「入力内容の確認」ボタンを押してください。                                                                                                    | 入力のうえ、                                            | + RIVERN                                        |                                                                                                    |        |
| =ブラウザの「図る」「進む」ボタンを使用しない<br>= 田字体(例:酒、朝)や一部の記号(例:①、i、<br>ね、醸、四、超、')などの環境抜存文字はご入力()                                                                                                    | でください。<br>、 田、 郷、<br>いただけませ                       | • = 5(V) <del>#</del> 0 3                       | (武兆 (カナ)                                                                                                    |        |
| ん。<br>恐れ入りますが、朝字体(例:真、嶋)や通常文字(<br>ださい。                                                                                                    | にてご入力く                                            | • <b>SMNR</b> 33                                | (成長 (第9)                                                                                                    |        |
| ◆ 契約者情報                                                                                                    | <b>E</b>                                          | • +#210                                         |                                                                                                    |        |
| ●ご前約書さま込名 (カナ)                                                                                                    |                                                   |                                                 |                                                                                                    |        |
| EPPENER:                                                                                                    | 1                                                 | AVA                                             | YAYAYAYAYA;                                                                                                    | A      |
| <ul> <li>ご契約者さま氏名 (第平)</li> </ul>                                                                                                    |                                                   | /VVV                                            | ~~~~                                                                                                    | V      |
| [niix a.r                                                                                                    | )                                                 | 78841                                           |                                                                                                    |        |
| ●1年月日                                                                                                    |                                                   | VUPBV-K                                         | ル・号言・様方など                                                                                                    |        |
| ( o)+ ( o)+ (                                                                                                    | 0 0                                               |                                                 |                                                                                                    |        |
| ◆ 制約者情報2                                                                                                    | 20                                                | 電話委号 (勝勝)                                       | 新号法たはご自宅)                                                                                                    | _      |
|                                                                                                    |                                                   |                                                 | 77.                                                                                                    |        |
| ご登録住所をご入力ください。                                                                                                    |                                                   |                                                 |                                                                                                    | _      |
| 8012100 12                                                                                                    |                                                   | 二 入力                                            | 内閣の値正 ・ 説師                                                                                                    |        |
| 「ご本人さま確認フォーム<br>「ご本人さま確認フォーム<br>内容に従ってご入力くだ                                                                                                    | ム」の<br>さい。                                        | ご入力いた<br>「送信する」<br>担当からお <sup>3</sup><br>案内します。 | だいた内容をす<br>ボタンを押して<br>手続き方法に                                                                                                    | 確にくなって |
| 「ご本人さま確認フォーム<br>「ご本人さま確認フォーム<br>内容に従ってご入力くだ                                                                                                    | ム」の<br>さい。                                        | ご入力いた<br>「送信する」<br>担当からお <sup>3</sup><br>案内します。 | だいた内容をす<br>ボタンを押して<br>手続き方法に                                                                                                    | 確なつ    |
| 6:25                                                                                                    | ム」の<br>さい。<br>.∝1 40 ■<br>×                       | ご入力いた<br>「送信する」<br>担当からお<br>案内します。<br>8 16:25   | だいた内容をす<br>ボタンを押して<br>手続き方法に                                                                                                    | 確なつ    |
| 6:25 SOMPODEDEE Guiller KE 11/2/3 H 2/3/5 H 2/3/5 H | ム」の<br>さい。<br>・** **                              | ご入力いた<br>「送信する」<br>担当からお<br>案内します。<br>8 16:25   | だいた内容をす<br>ボタンを押して<br>手続き方法に<br>。                                                                                                    |        |
| 6:25<br>SOMPODED28<br>「ご本人さま確認フォーム<br>内容に従ってご入力くだ<br>6:25<br>SOMPODED28<br>(日本・X日・12/31~1/3を除く)                                                                                                    | ム」の<br>さい。<br>・・・・・・・・・・・・・・・・・・・・・・・・・・・・・・・・・・・ | ご入力いた<br>「送信する」<br>担当からお<br>案内します。<br>8 16:25   | だいた内容をす<br>ボタンを押して<br>手続き方法に<br>が<br>ないたださましたらこの<br>の「違い」を見けまたの様                                                                                                    |        |
|                                                                                                    | ム」の<br>ささい。                                       | ご入力いた<br>「送信する」<br>担当からお<br>案内します。<br>8 16:25   | だいた内容をす<br>ボタンを押して<br>手続き方法に<br>。<br>***********************************                                                                                                    |        |
|                                                                                                    | ム」の<br>さい。                                        | ご入力いた<br>「送信する」<br>担当からお<br>案内します。<br>8 1625    | だいた内容をす<br>ボタンを押して<br>手続き方法に<br>。<br>5000P00#59%#<br>第6、変更内容についてご確認<br>でださい。<br>************************************                                                                                                    |        |
| 「ご本人さま確認フォーム内容に従ってご入力くだ           6:25           5:25           1000~18:00.1# 000~17:00           「日夕00~18:00.1# 000~17:00           「日夕00~18:00.1# 000~17:00           「日夕00~18:00.1# 000~17:00           「日夕00~18:00.1# 000~17:00           「日夕00~18:00.1# 000~17:00           「日夕00~18:00.1# 000~17:00           「日夕00~18:00.1# 000~17:00           「日夕00~18:00.1# 000~17:00           「日本校告報12/31~1/3を除く)           「二日本校告報日小女子もののの「日本のの「日本のの「日本の」           「日本校告報日小女子ものの「日本の」           「日本校告報日小女子もの「日本の」           「日本校告報日小女子もの「日本の」           「日本校告報日小女子もの「日本の」           「日本校告報日小女子もの「日本の」           「日本校告報日小女子もの「日本の」           「日本校告報日小女子もの「日本の」           「日本校告報日小女子もの「日本の」           「日本校告報日小女子もの「日本の」           「日本校告報日小女子もの「日本の」           「日本校告報日小女子もの「日本の」           「日本校告報日小女子もの「日本の」           「日本校告報日小女子もの「日本の」           「日本の」           「日本の」           「日本の」           「日本の」           「日本の」           「日本の」           「日本の」           「日本の」           「日本の」           「日本の」           「日本の」           「日本の」           「日                                                                                                    | ム」の<br>ささい。                                       | ご入力いた<br>「送信する」<br>担当からお<br>案内します。<br>8 16:25   | だいた内容をす<br>ボタンを押して<br>手続き方法に<br>。<br>***********************************                                                                                                    |        |
|                                                                                                    | ム」の<br>さい。                                        | ご入力いた<br>「送信する」<br>担当からお<br>案内します。<br>8 1625    | だいた内容をす<br>ボタンを押して<br>手続き方法に<br>。<br>***********************************                                                                                                    |        |
| 「ご本人さま確認フォーム内容に従ってご入力くだ           6:25           5:25           1000~18:00, は 9:00~17:00           「日 9:00~18:00, は 9:00~17:00           「日 9:00~18:00, は 9:00~18:00           「日 9:00~18:00, 日 9:00~18:00           「日 9:00~18:00, 日 9:00~18:00           「日 9:00~18:00, 日 9:00~18:00           「日 9:00~18:00, 日 9:00~18:00           「日 9:00~18:00, 日 9:00~18:00           「日 9:00~18:00, 日 9:00~18:00           「日 9:00~18:00, 日 9:00~18:00           「日 9:00~18:00, 日 9:00~18:00                                                                                                    | ム」の<br>ささい。<br>*****                              | ご入力いた<br>「送信する」<br>担当からお<br>案内します。<br>8 16:25   | だいた内容を<br>ボタンを押して<br>手続き方法に<br>。<br>*000P09#09##<br>#2000<br>#2000<br>#20 |        |
|                                                                                                    | ム」の<br>さい。                                        | ご入力いた<br>「送信する」<br>担当からお<br>案内します。<br>8 16:25   | だいた内容をな<br>ボタンを押して<br>手続き方法に<br>。<br>***********************************                                                                                                    |        |
| Image: Control of the second second secon      | ム」の<br>ささい。                                       | ご入力いた<br>「送信する」<br>担当からお<br>案内します。              | だいた内容を<br>ボタンを押して<br>手続き方法に<br>。<br>***********************************                                                                                                    |        |
| Image: Control of the second second secon      | ム」の<br>ごさい。                                       | ご入力いた<br>「送信する」<br>担当からお<br>案内します。<br>8 16:25   | だいた内容を<br>ボタンを押して<br>手続き方法に<br>。<br>5000P00#0928<br>105、安川市についてご確認<br>ですない、を押して手続きの報<br>でなぜい、<br>2000P00#0928<br>105、安川市についてご確認<br>105、安川市についてご確認<br>105、安川市についてごででご<br>105、安川市についてごででご<br>105、安川市についてごでで<br>105、安川市についてご<br>105、安川市についてご<br>105、安川市についてご<br>105、安川市についてご<br>105、安川市についてご<br>105、安川市についてご<br>105、安川市についてご<br>105、安川市についてご<br>105、安川市についてご<br>105、安川市についてご<br>105、安川市についてご<br>105、安川市につい<br>105、安川市につい<br>105、安川市につい<br>105、安川市につい<br>105、安川市につい<br>105、安川市につい<br>105<br>105<br>105<br>105<br>105<br>105<br>105<br>105                                                                                                    |        |
| ・・・・・・・・・・・・・・・・・・・・・・・・・・・・・・・・・・・・                                                                                                    | ム」の<br>ささい。                                       | ご入力いた<br>「送信する」<br>担当からお<br>案内します。              | だいた内容を<br>ボタンを押して<br>手続き方法に<br>。<br>*<br>*********************************                                                                                                    |        |
|                                                                                                    | ム」の<br>ささい。                                       | ご入力いた<br>「送信する」<br>担当からお<br>案内します。<br>8 16:25   | だいた内容を<br>ボタンを押して<br>手続き方法に<br>。<br>5000P0P#D920<br>第二章<br>第二章<br>第二章<br>第二章<br>第二章<br>第二章<br>第二章<br>第二章<br>第二章<br>第二                                                                                                    |        |
| ・・・・・・・・・・・・・・・・・・・・・・・・・・・・・・・・・・・・                                                                                                    | ム」の<br>さい。                                        | ご入力いた<br>「送信する」<br>担当からお<br>案内します。              | だいた内容をす<br>ボタンを押して<br>手続き方法に<br>。<br>5000P00#59%#<br>耐度、変更内容についてご確認<br>ではない。<br>5000P00#59%#<br>耐度、変更内容についてご確認<br>5000P00#50%#<br>1000<br>1000                                                                                                    |        |

ご契約確認完了後、変更内容の確認依頼のチャットをお送りします。

変更手続きの受付完了となります。